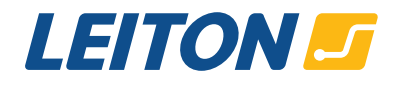

# Nachbestellung von Leiterplatten in der Onlinekalkulation

Sie haben die Möglichkeit, in der Onlinekalkulation eine Nachbestellung von bereits gelieferten Platinen zu tätigen. Bitte beachten Sie, dass hier keine Gegenprüfung auf Übereinstimmung oder Korrektheit der getätigten Nachbestellung und der angegebenen Vorgänger-Auftragsnummer stattfindet. Die von Ihnen angegebene Auftragsnummer dient lediglich der internen Zuweisung bei der Auftragsannahme unsererseits. Die Korrektheit erleichtert diese Zuweisung und erspart unnötige Rückfragen.

Im Folgenden finden Sie daher vier Möglichkeiten erläutert, wo Sie die jeweilige Auftragsnummer Ihres alten Auftrages bequem und zielsicher für Nachbestellungen auffinden.

## 1. In der Bestellbestätigung

Eine Bestellbestätigung im Email-Format geht Ihnen unmittelbar nach Auslösung der Bestellung ein und bestätigt den Eingang Ihrer Bestellung. Hier finden Sie die Auftragsnummer im Betreff der Email. Sollten Sie mehrere Positionen gleichzeitig bestellt haben, so entnehmen Sie bitte zusätzlich die exakte Positionsnummer dem Email-Text.

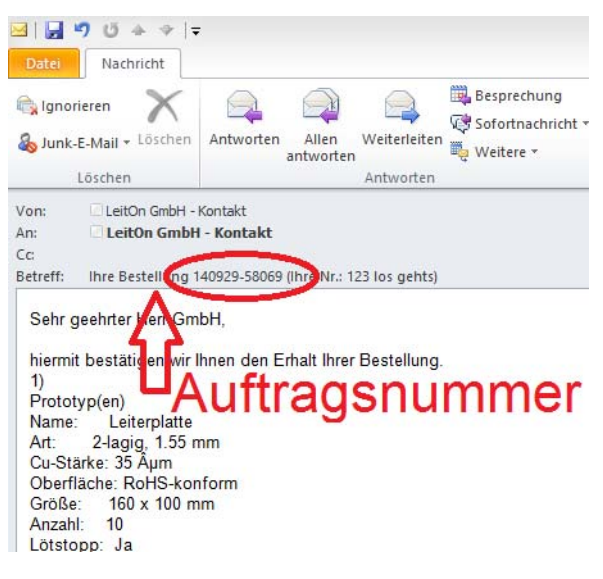

## 2. In der Auftragsbestätigung

Nach Sichtung und Freigabe der Daten erhalten Sie eine Auftragsbestätigung im PDF-Format. Hier können Sie die allgemeine Auftragsnummer dem Betreff entnehmen. Diese reicht bei der Bestellung von nur einer Position zur Identifikation aus. Wurden mehrere Platinen bestellt, so entnehmen Sie die Auftragsnummer bitte inklusive dem Index (z.B. -1 oder -2) aus den Positionsdetails.

| Auftragsbestätigung: OC 140929-58069<br>Zu Ihrer Bestellung: 123 los gents<br>Es gelten ausschließlich unsere AGBs, die auf wirk leiton. de/agb einsehbar sind.<br>Sehr geehrter Herr GmbH<br>vielen Dank für Ihre Bestellung. Wir bestatigen Ihnen hiermit folgenden Auftrag: | Lieferung am 09.10.2014 (ab Werk) an:<br>LeitOn GmbH<br>Gottiieb-Dunkel-Str. 47/48<br>12099 Berlin<br>Deutschland<br>Rechnung an: Hauptanschrift (s. oben) |            |             |
|----------------------------------------------------------------------------------------------------|----------------------------------------------------------------------------------------------------|------------|-------------|
|                                                                                                    | Stück                                                                                                    | Stückpreis | Gesamtpreis |
| 1.0 140929-58069-1 - Name: ``Leiterplatte `` - LP starr<br><del>Z-logig _ 1 55mm</del> - FR4 - 160x100mm - Lötstopplack grün - RoHS - E-Test -<br>Strukturen; >=6mil - Kupferstärke(35µ)                                                                                       | 10                                                                                                    | 0,000 €    | 0,00 €      |
| 2.0 Versand                                                                                                    | 0                                                                                                    | 0,000 €    | 0,00 €      |
| Die Leiterplatten sind bleifrei und RoHS konform.                                                                                                    | Gesamt netto                                                                                                    |            | 0,00 €      |
|                                                                                                    | MwSt. 19%                                                                                                    |            | 0,00€       |
|                                                                                                    | Gesamt brutto                                                                                                    |            | 0,00 €      |
| Zahlungsziel 14 Tage netto                                                                                                    |                                                                                                    |            |             |

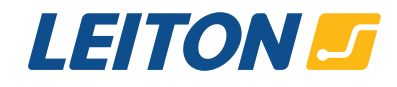

Ihre Kundennr: 509074089

Lieferant:

Datum:

LEITON

29.09.2014

## 3. Im Lieferschein

Im Lieferschein finden Sie die Auftragsnummer ausschließlich in den Positionsdetails. Bitte beachten Sie, dass die Lieferscheinnummer zwar dem gleichen Format entspricht, jedoch eine andere Nummer darstellt.

|                                                                                                    | Lieferant: | LEITON                      |
|----------------------------------------------------------------------------------------------------|------------|-----------------------------|
|                                                                                                    | Datum:     | 29.09.2014                  |
| Lieferschein 140929-55236   Zu Ihrer Bestellung: 123 los gehts   Es gelten ausschließlich unsere AGBs. die auf www.leiton.de/agb einsehbar sind.                              |            |                             |
|                                                                                                    | Rechnung a | n: Hauptanschrift (s. oben) |
| , Auftragsnummer<br>√                                                                                                    |            |                             |
| Pos. Positionsdetails                                                                                                    | Stück      |                             |
| 1.0 140929-58069-1 - Name: ``Leiterplatte `` - LP starr<br>2.lagig - 1.55mm - FR4 - 160x100mm - Lötstopplack grün - RoHS - E-Test -<br>Strukturen: >=6mil - Kupferstärke(35μ) | 10         |                             |
| Die Leiterplatten sind bleifrei und RoHS konform.                                                                                                    |            |                             |
| 1                                                                                                    |            | I I                         |

#### 4. Im der Rechnung

In der Rechnung können Sie die Auftragsnummer den Positionsdetails entnehmen.

| Rechnung: CI-1440151235   Zu Ihrer Bestellung: 123 los gehts   Es gelten ausschließlich unsere AGBs, die auf www.leiton.de/agb einsehbar sind.                                                          | Lie<br>Go<br>12 | Lieferung am 29.09.2014 (ab Werk) an:<br>LeitOn GmbH<br>Gottlieb-Dunkel-Str. 47/48<br>12099 Berlin<br>Deutschland |                     |  |
|----------------------------------------------------------------------------------------------------|-----------------|----------------------------------------------------------------------------------------------------|---------------------|--|
| Sehr geehrter Herr GmbH,<br>vielen Dank für Ihre Bestellung.<br>Wir bitten Sie, den folgenden Rechnungsbetrag zu begleichen:                                                                            |                 |                                                                                                    |                     |  |
| Pos. Poeitionstietails                                                                                                    | Stück           | Stückpreis                                                                                                    | Gesamtpreis         |  |
| 1.0 140929-58069-1 - Name: "Leiterplatte " - LP starr<br>2-lagig - 1.55mm - FK4 - 160x100mm - Lötstopplack grün - RoHS - E-Test -<br>Strukturen: >=6mil - Kupferstärke(35µ) - Ursprungsland Deutschland | 10              | 0,000 €                                                                                                    | 0,00 €              |  |
| 2.0 Versand                                                                                                    | 0               | 0,000€                                                                                                    | 0,00€               |  |
| Die Leiterplatten sind bleifrei und RoHS konform.                                                                                                    | Gesamt netto    |                                                                                                    | 0,00€               |  |
|                                                                                                    | MwSt. 19%       |                                                                                                    | <mark>0,00 €</mark> |  |
|                                                                                                    | Gesamt brutto   |                                                                                                    | 0,00€               |  |
| Zahlungsziel 14 Tage netto                                                                                                    |                 |                                                                                                    |                     |  |

Bei Fragen können Sie sich gerne an uns wenden! Gerne helfen wir Ihnen bei der Suche der korrekten Auftragsnummer.